# Online contributions

# Making contribution changes to your Retirement Savings Plan Account: It's a snap.

Your employer's Plan offers a fast, convenient way to make contribution changes. Whenever you want to view your account, review and make changes to your current contributions and manage your money, use any device with internet access and log onto VoyaRetirementPlans.com.

This guide details the steps to make contribution changes.

## To enter the site, you'll need the following information:

User ID and Password created when you registered on the site.

To access your account online for the first time, click Register Now in the login section.

- Verify your identity by answering a few questions. If you already have a PIN, simply click I have a PIN.
- Follow the instructions on the next screen to complete your registration; create a username and password for ongoing online and **Voya Retire** mobile app access.

# Get connected: Accessing your plan online

After you've accessed your account, click on Contributions & Savings:

## **Manage Contributions**

You'll see a few options to choose from:

#### **Change Contributions**

This section allows you to make contribution changes upon your submission of the request.

#### Catch-up Contributions (if eligible)

If you are eligible, this section allows you to make catch-up contributions in addition to your regular contributions.

#### **Contribution History**

This section shows the details of the contributions you, and your employer, have made in the past to your Plan account.

#### **Rate Escalator**

This section allows you to make contribution changes at a specific time or multiple times and also allows you to determine the rate at which the amounts are increased. You can "set it and forget it."

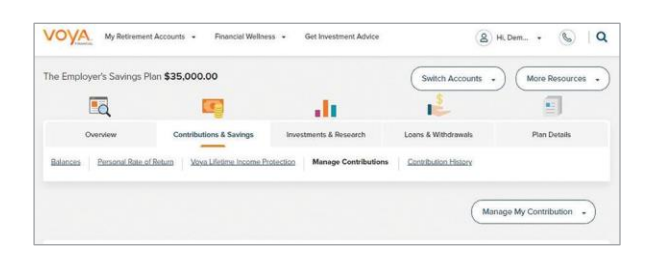

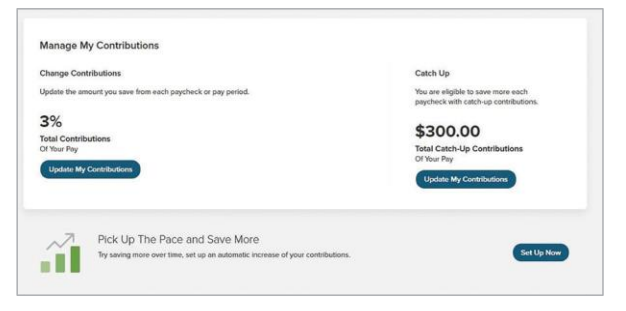

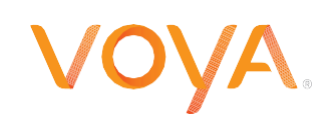

# Change contributions: Making changes to your current contribution

Step 1: Go to Contributions & Savings > Manage Contributions Scroll to the Change My Contributions section. Adjust the sliders for Employee Pre-Tax (and Roth if permitted by your Plan) to your desired amount. This amount represents the percentage or dollar amount of your pay you will contribute into your account each pay period. Please note: If you choose to contribute on a Pre-Tax and Roth basis, you must choose the same type of deferral amount (\$ or %) for both.

The IRS announces the latest contribution limits for retirement savings accounts every year. Please refer to <u>voya.com/IRSlimits</u> for current limitations.

### Step 2: Review and submit your changes

Review the information shown for accuracy. If correct, click **Save Contribution Updates**. If additional changes are needed, click **Undo All Edits** to start again. Changes made to your contribution amount will be effective within one to two pay periods after the change is submitted.

| 6 % |
|-----|
| 0 % |
|     |
|     |
|     |
|     |

Screen shots are for illustrative purposes only; actual screen experience may vary.

# Need help?

Speak with a Voya Customer Service Associate (CSA) at **(800) 584-6001**. CSA's are available Monday - Friday from 8:00 a.m. - 9:00 p.m. Eastern Time (except on New York Stock Market holidays).

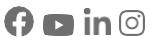

Not FDIC/NCUA/NCUSIF Insured I Not a Deposit of a Bank/Credit Union I May Lose Value I Not Bank/Credit Union Guaranteed I Not Insured by Any Federal Government Agency

Insurance products, annuities and funding agreements are issued by Voya Retirement Insurance and Annuity Company ("VRIAC"), Windsor, CT. VRIAC is solely responsible for its own financial condition and contractual obligations. Plan administrative services provided by VRIAC or Voya Institutional Plan Services LLC ("VIPS"). VIPS does not engage in the sale or solicitation of securities. All companies are members of the Voya<sup>®</sup> family of companies. Securities distributed by Voya Financial Partners LLC (member SIPC) or third parties with which it has a selling agreement. All products and services may not be available in all states.

158879 394712\_0125  $\,\,\odot$  2025 Voya Services Company. All rights reserved. CN4094002\_1226

PLAN INVEST PROTECT

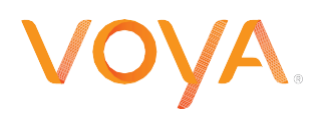